University of Kalamoon IT Department

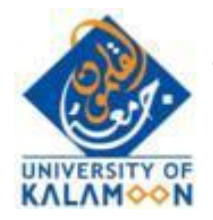

جامعة القلمون الخاصة مديرية النظم

دليل الطالب لإستخدام نظام التعليم االلكتروني

# Moodle

ملحق رقم 1

نظام الصفوف الافتراضية

## firefox - يجب الدخول من حاسب وعن طريق متصفح محدث chrome ويجب اطفاء اي Vpn على الجهاز .

## 2- الدخول الى نظام moodle عن طريق الرابط التالي <u>http://moodle.uok.edu.sy</u>

### 3- الدخول الى المادة بالوقت المحدد

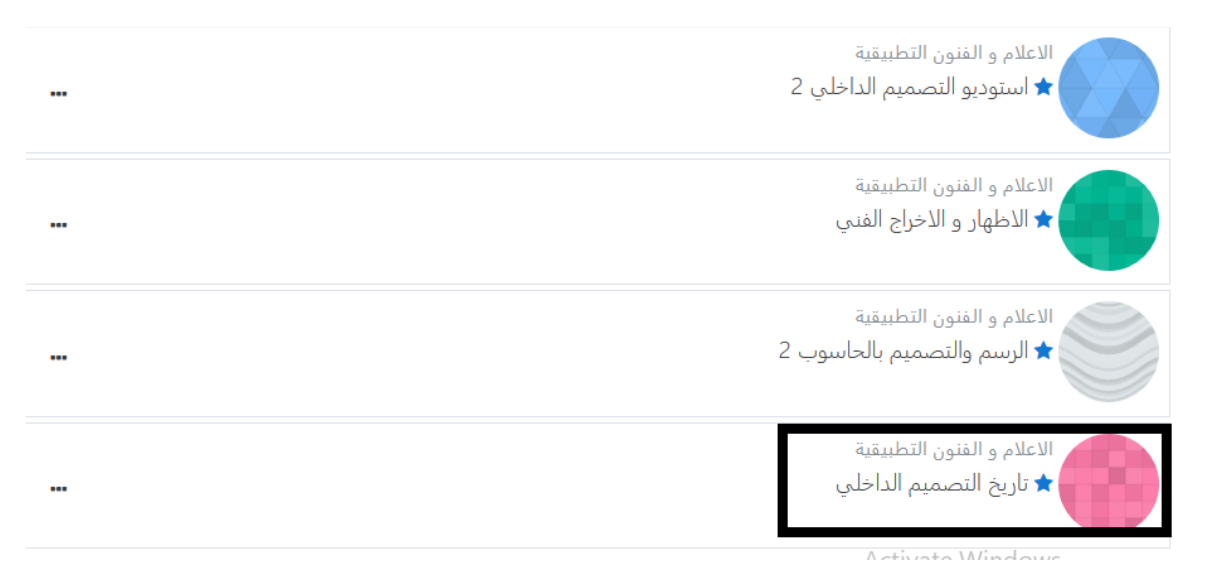

#### 4- الضغط على رابط الجلسات المتزامنة

| 2<br>2 | الحسات الدُيار<br>فالجلسات المتزامنة<br>فا الجلسات غير المتزامنة                                                                                                    |
|--------|----------------------------------------------------------------------------------------------------|
| 5      | تعويض الاسبوع الثامن _ المحاضرة الاولى _ عنوان المحاضرة: فن العمارة الداخلية المدنية في بلاد الشام<br>💼 المحاضرة الأولى _ تسجيل صوت الدكتور عبدالله اسعد<br>المحاضرة الأولى _ نص المحاضرة كتابة |
|        |                                                                                                    |

### 5- في حال الدخول مبكرا وكان الاستاذ لم يدخل بعد ستظهر الرسالة التالية (يرجى تحديث الصفحة كل فترة )

## تاريخ التصميم الداخلي

صفحتي الرئيسة / مقرراتي الدراسية / تاريخ التصميم الداخلي / عام / الجلسات المتزامنة

### الجلسات المتزامنة

🕐 .Waiting for a moderator to join

Join session

6- في حال ظهور الرسالة التالية هذا يعني ان الاستاذ دخل الى الصف ويمكن الدخول بالضغط على join session

الجلسات المتزامنة

هذا المؤتمر قيد التنفيذ This session started at **20:55**. There is **1** moderator.

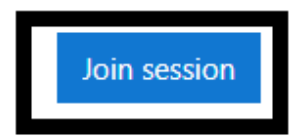

Decordinac

## 7- عند الدخول ستظهر الرسالة التالية وعندها يجب الضغط على microphone

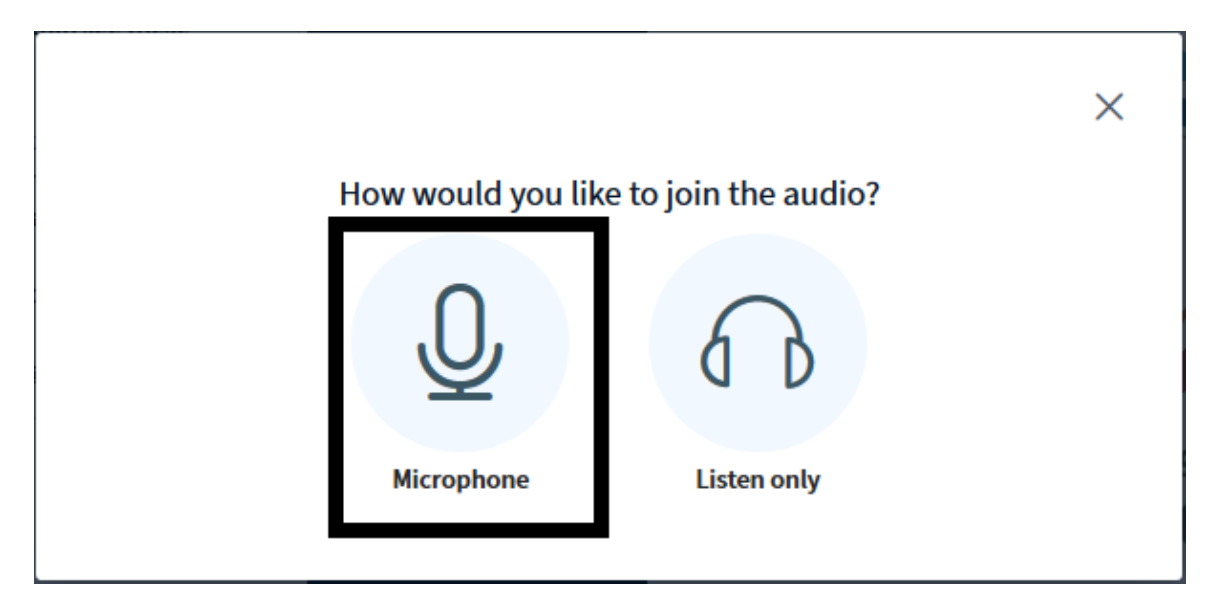

8- ستظهر الرسالة التالية وهي لطلب صلاحية للمايك

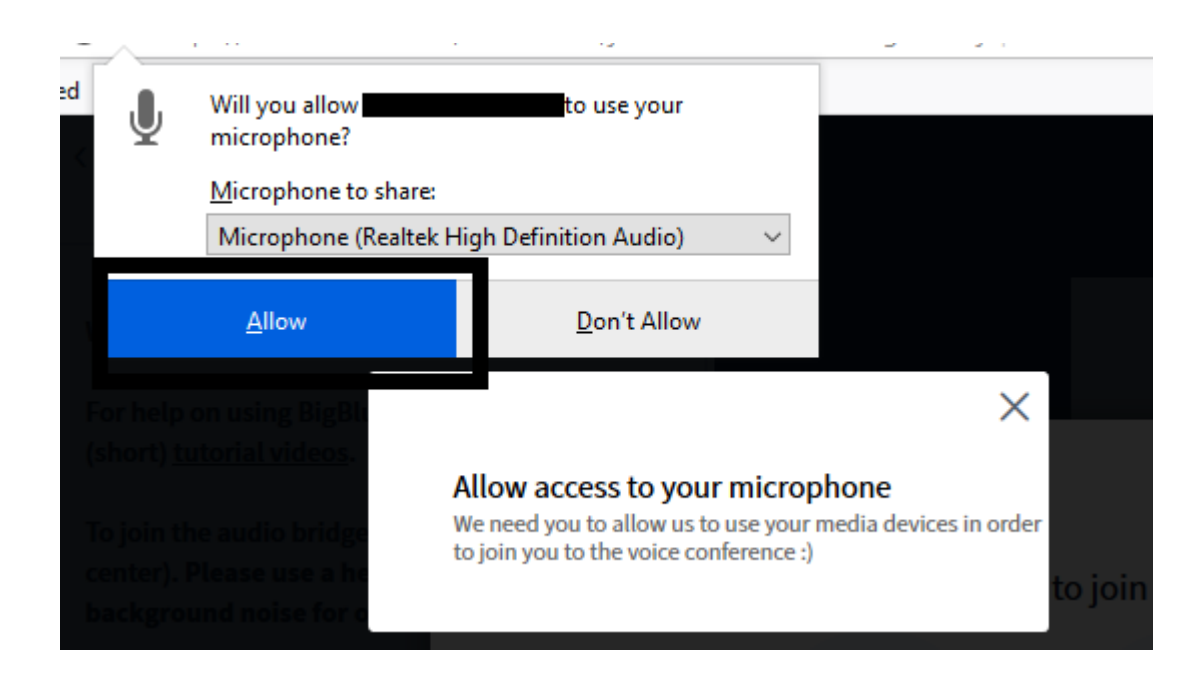

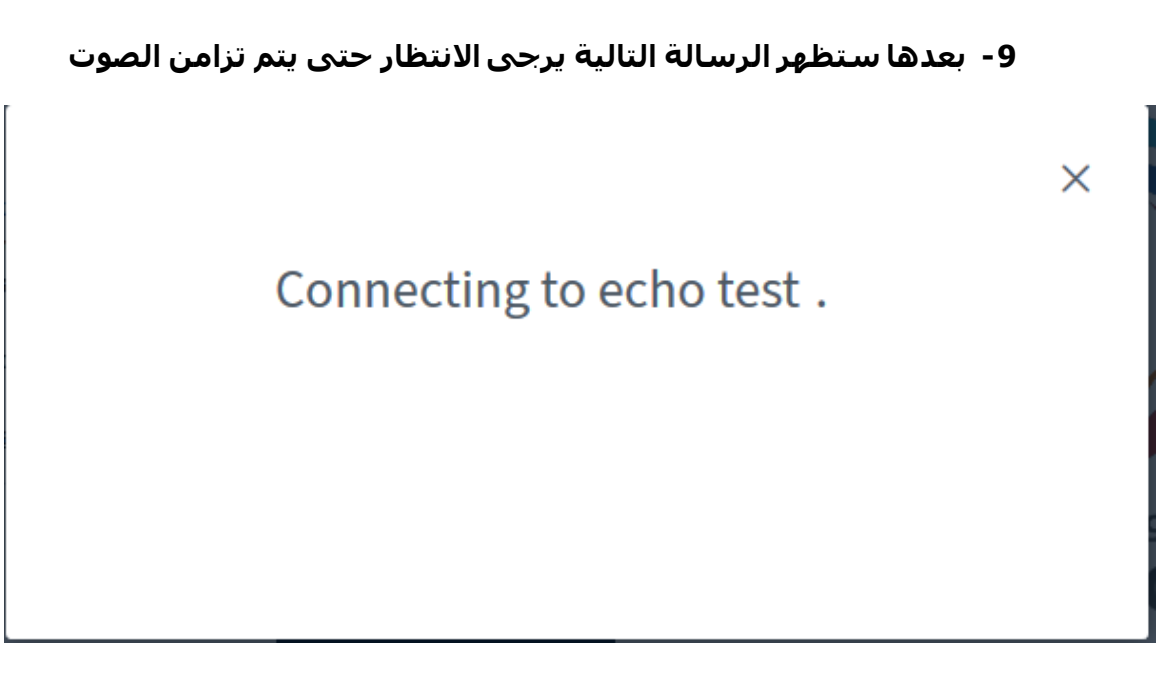

10- بعدها ستظهر الرسالة التالي يرجى الضغط على Yes

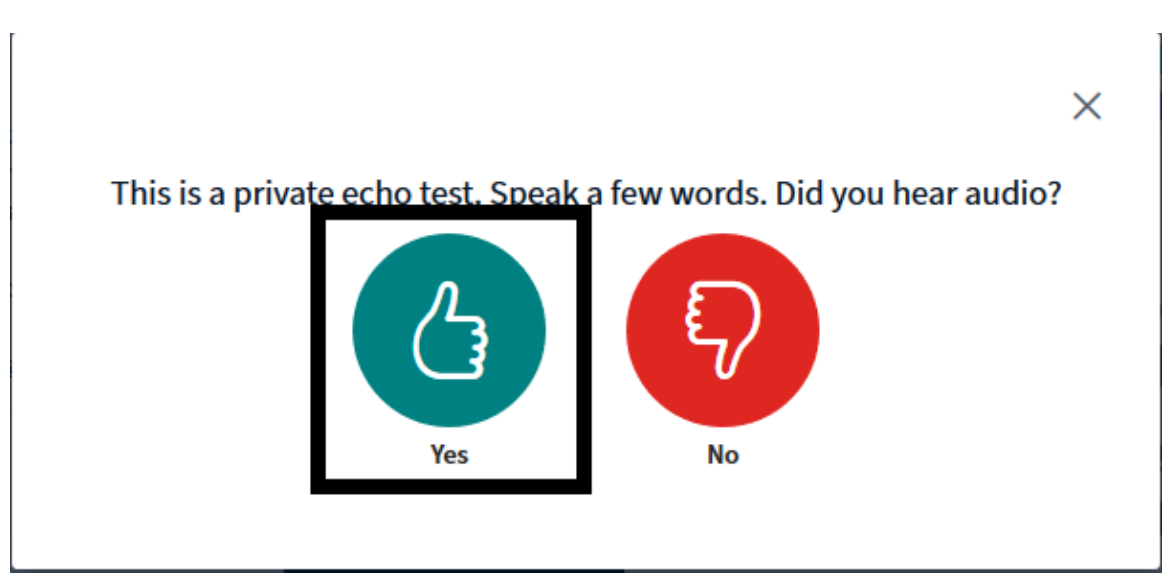

11- بشكل افتراضي سيتم عمل mute للطالب و يمكن الضغط
على Unmute للتخاطب مع الاستاذ

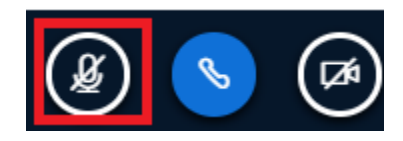

12- بعد التخاطب مع الاستاذ يرجى الضغط مرة اخرى على mute

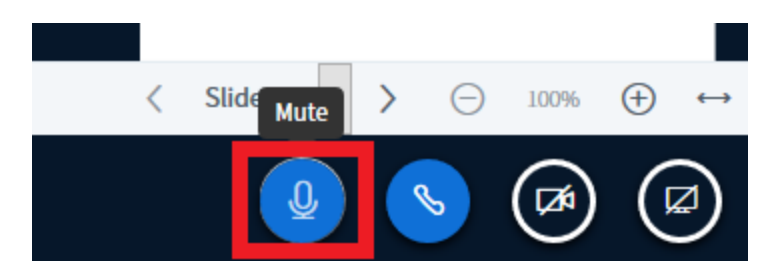

### 13 عند نهاية المحاضرة سيتم تسجيلها وعرضها بعد الدخول الى المحاضرات المتزامنة

|          |                                                     |                                                |             |                   |                      | Join session<br>Recordings |
|----------|-----------------------------------------------------|------------------------------------------------|-------------|-------------------|----------------------|----------------------------|
| Duration | Date                                                | Preview                                        | Description | Recording         | Meeting              | Playback                   |
| 12       | الجمعة, 10 أبريل 2020, 8:04 م Pacific Standard Time | Hover over an image<br>to view it in full size | <b>∂</b> 1  | جلسة<br>تجريبية 🏈 | الجلسات<br>المتزامنة | Presentation               |

### 14- 👘 يمكن الانتقال الى الصفحة المشروحة مباشرة كما في الصورة

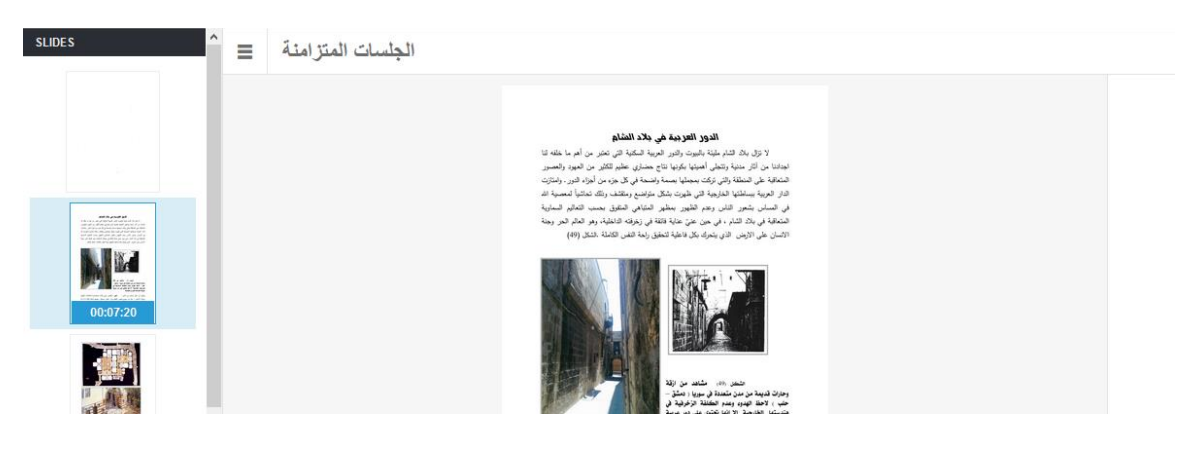

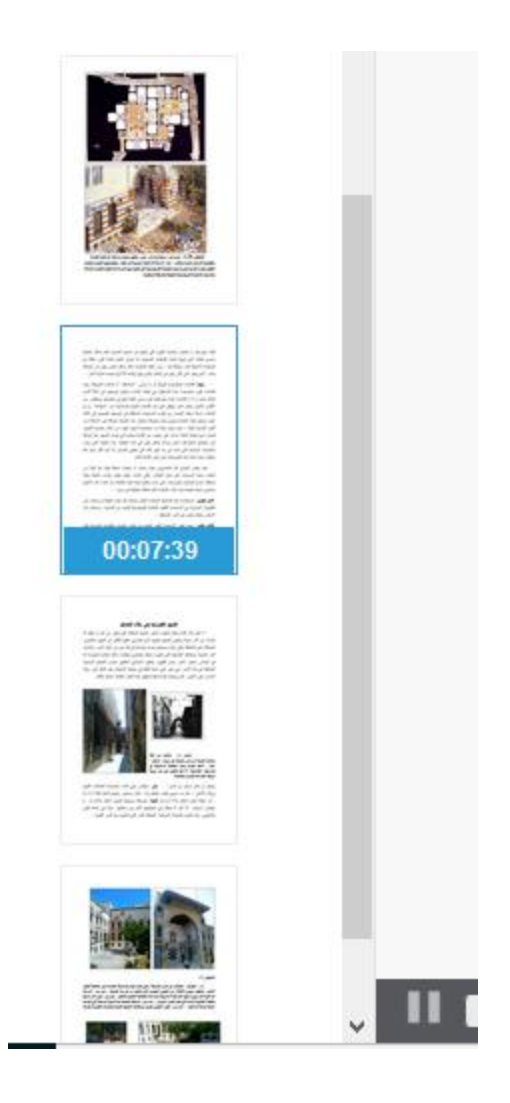